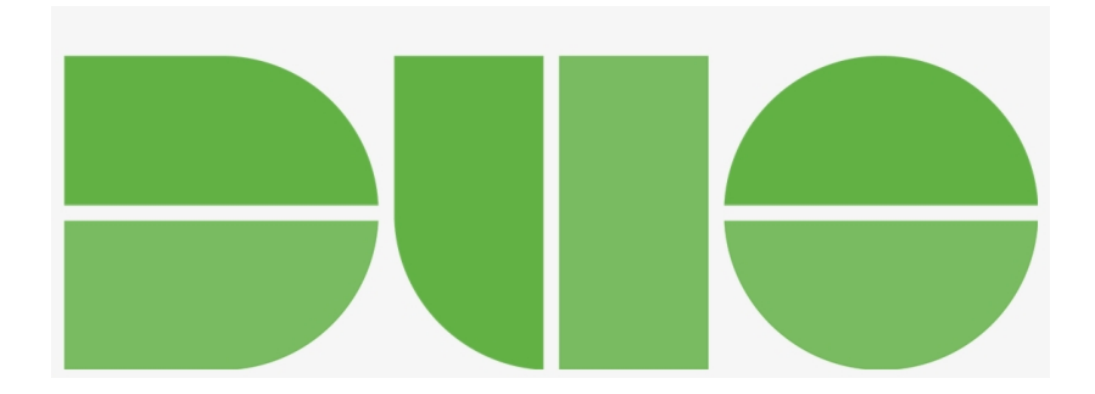

## Handleiding Duo Security

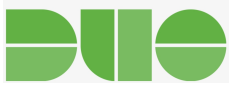

## Applicatie installatie

Om gebruik te kunnen maken van Duo Security zult u als eerste de Duo applicatie gedownload worden. Deze is te downloaden voor: iOS, Android, Windowsphone. Hieronder ziet u een voorbeeld van de applicatie in iOS. Als u de Duo applicatie wilt downloaden, kunt u het best zoeken op "Duo Mobile".

< Zoek

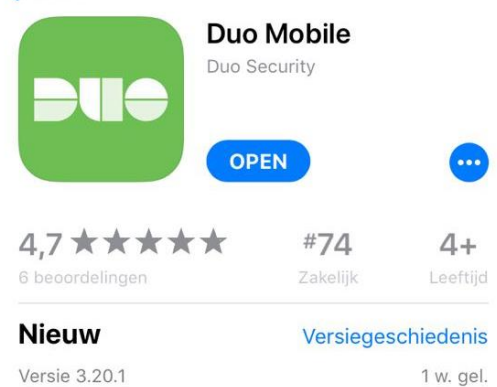

Fixed an infrequent issue where the app would crash when launching from an activation URL.

## Voorvertoning

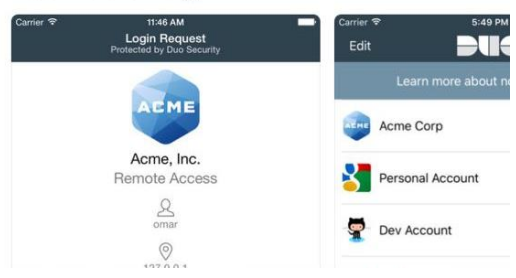

Figuur 1, Duo applicatie in de store

<sup>&</sup>lt;sup>1</sup> Als u geen gebruikt maakt van de platformen iOS, Android, Windowsphone of Blackberry is het niet mogelijk om de applicatie te downloaden. U kunt nog steeds gebruik maken van Duo security, alleen zult u gebeld worden als u wilt inloggen.

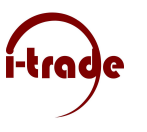

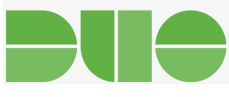

I-Trade zal doormiddel van Duo een sms naar u toe sturen. Deze sms ziet er als volgt uit:

| Welcome to Duo! Pl      | ease install  |
|-------------------------|---------------|
| Duo Mobile from yo      | ur app store. |
| To activate the app,    | tap and open  |
| this link with Duo M    | obile:        |
| m-c410fb4e.duosecurity. | com 🕢         |

Figuur 2, Activatie sms van Duo

Het rood omcirkelde bericht is het bericht met de activatie link. Als je deze link aanklikt word je doorverwezen naar de onderstaande pagina.

| ■ m-c410fb4e.duosecurity.com C        |
|---------------------------------------|
| DUC                                   |
| Adding your account to Duo Mobile     |
| Or tap here if you aren't redirected. |
|                                       |
| Deze pagina openen met Duo Mobile?    |
|                                       |
| Annuleer Open                         |
| Annuleer Open                         |
| Annuleer Open                         |
| Annuleer Open                         |
| Annuleer Open                         |
| Annuleer Open                         |

Figuur 3, Verwijzing vanuit de sms naar de applicatie

Doormiddel van deze link zal het account in de app geactiveerd, als je op "open" klikt zal er een account toegevoegd worden in de Duo applicatie.

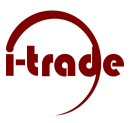

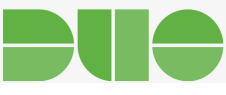

Als volgt zult u de Duo Applicatie voor zich krijgen en ziet u dat er het account is toegevoegd.

| 🔇 Zoek 💷 🗟 | 14:08             | € 1 2 81% |
|------------|-------------------|-----------|
| Edit       |                   | + =       |
|            |                   |           |
|            |                   |           |
|            |                   | 70        |
|            |                   |           |
|            |                   |           |
|            |                   |           |
|            |                   |           |
|            |                   |           |
|            |                   |           |
|            |                   |           |
|            |                   |           |
|            |                   |           |
|            |                   |           |
|            |                   |           |
|            |                   |           |
|            |                   |           |
|            |                   |           |
|            |                   |           |
|            |                   |           |
|            | Tap here for help |           |
|            |                   |           |
|            |                   |           |
|            |                   |           |

Figuur 4, Inhoud van de Duo applicatie

Nu de applicatie geïnstalleerd is gaan we door met de uitleg over het gebruiken van Duo security bij het inloggen.

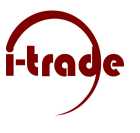

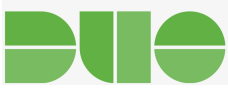

## Inloggen met Duo

Als je connectie maakt met de cloud werkplek zal je als eerste je gebruikersnaam en wachtwoord in moeten voeren.

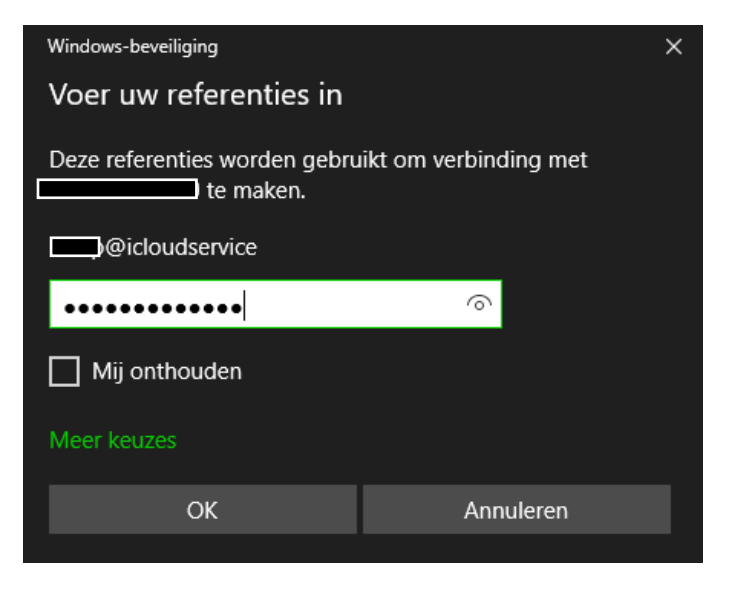

Figuur 5, Referentie invoeren

Als de referenties correct zijn ingevuld, zal het onderstaande scherm weergegeven worden. Dit is het Duo Security scherm, Op dit scherm staan drie mogelijkheden(Bellen ,cijfercode of Duo push), om te bevestigen dat het uw account is.

|                             | Device: iOS (+XX X XXXX3588     | 3)               |  |
|-----------------------------|---------------------------------|------------------|--|
|                             | Choose an authentication method |                  |  |
|                             | Duo Push                        | Send Me a Push   |  |
| Powered by Duo Security     |                                 |                  |  |
|                             | ලිාි Call Me                    | Call Me          |  |
|                             | Passcode                        | Enter a Passcode |  |
|                             |                                 |                  |  |
| Pushed a login request to v | our device                      | Cancel           |  |

Figuur 6, Duo Security scherm

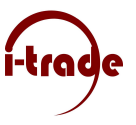

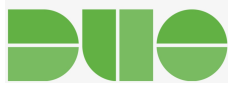

Duo zal automatisch een "Duo Push" sturen, de Duo mobile applicatie zal een notificatie sturen. Deze dient u te accepteren anders is inloggen niet mogelijk. De notificatie ziet u hieronder.

| 📲 T-Mobile NL ᅙ                              | + 🕥 🛠 87% 💷 ا |
|----------------------------------------------|---------------|
| 1 4.                                         |               |
| 14:                                          | 25            |
| Woensdag                                     | j 24 januari  |
| DUO MOBILE                                   | nu            |
| Login request<br>Login request: Microsoft RE | 90            |
| Geen oude                                    | re berichten  |
|                                              |               |
|                                              |               |
|                                              |               |
|                                              |               |
|                                              |               |
|                                              |               |
|                                              |               |
| •                                            | ā             |

Figuur 7,Duo notificatie

Als u de telefoon ontgrendelt kunt u op de notificatie klikken. Als u de notificatie geopend hebt, kunt u op "Deny" en "Approve" drukken, druk op "Approve" om in te loggen. Vervolgens zal het Duo Security scherm op de computer verdwijnen en logt u in.

| 100.00                                        |   |
|-----------------------------------------------|---|
| DUO MOBILE                                    | × |
| Login request<br>Login request: Microsoft RDP |   |
| Approve                                       |   |
| Decy                                          |   |
|                                               |   |
|                                               |   |
|                                               |   |
|                                               |   |

Figuur 8, de geopende Duo notificatie